# MPAS Testing and Machine-specific Instructions

- Overview
- COMPASS
  - Setting up a test case
  - Running a test case
  - Regression suites
- Machine-Specific Instructions
  - Slurm job queueing
  - LANL Institutional Computing
    - grizzly, gnu
    - grizzly, intel 17
    - grizzly, intel 19
    - badger, gnu
  - NERSC
    - cori, gnu
    - cori, intel
    - PIO on cori
    - Jupyter notebook on remote data
  - Anvil/Blues
    - intel on anvil
    - PIO on anvil
  - Personal OSX Machine
    - Installation of MPAS dependencies except PIO
    - PIO-1.9.23 installation with some modifications
    - MPAS-O installation
  - Personal Linux Machine
    - · Installation of MPAS dependencies including SCORPIO and the compass conda environment
  - Setup before compiling/running
  - Other Machines
- Library stack installation
  - Grizzly
  - References
- MPAS within E3SM
  - Pre-packaged E3SM simulation: create\_test
  - Custom E3SM simulation: create\_newcase
  - E3SM Pull Requests involving MPAS code

# Overview

- 1. MPAS website: https://mpas-dev.github.io/
- 2. MPAS-Ocean User's Guide includes a quick start guide and description of all flags and variables.
- 3. Test cases for latest release version:
  - a. https://mpas-dev.github.io/ocean/releases.html
  - b. https://mpas-dev.github.io/ocean/release\_6.0/release\_6.0.html

# COMPASS

Configuration Of Model for Prediction Across Scales Setups (COMPASS) is an automated system to set up test cases that match the current repository. All namelists and streams files begin with the default generated from the Registry.xml file, and only the changes relevant to the particular test case are altered in those files.

To begin, load the compass conda package for your particular machine. For example

```
# on LANL IC:
source /usr/projects/climate/SHARED_CLIMATE/anaconda_envs
/load_latest_compass.sh
# at NERSC:
source /global/cfs/cdirs/e3sm/software/anaconda_envs/load_latest_compass.sh
```

To install your own compass environment, see https://github.com/MPAS-Dev/MPAS-Model/blob/ocean/develop/testing\_and\_setup/compass /README\_ocean.md

You will also need to git clone an MPAS repo. It is usually best to start in the ocean/develop branch.

## Setting up a test case

If you are new to MPAS-Ocean, it is easiest to download a prepared test case. To see all available test cases you can make yourself in compass, start in the ocean/develop branch.:

cd testing\_and\_setup/compass

./list\_testcases.py

and you get output like this:

69: -o ocean -c global\_ocean -r QU240 -t init

70: -o ocean -c global\_ocean -r QU240 -t performance\_test

To set up a particular test case, you can either use the full sequence of flags:

```
./setup_testcase.py \
    --config_file general.config.ocean \
    --work_dir $WORKDIR \
    --model_runtime runtime_definitions/mpirun.xml \
    -o ocean -c global_ocean -r QU240 -t init
```

or you can replace the last line with the simple shortcut: -n 69.

Here \$WORKDIR is a path, usually to your scratch space. For example,

--work\_dir /lustre/scratch4/turquoise/mpeterse/runs/191210\_test\_new\_branch

and general.config.ocean is a file that specifies directory and file paths. You can either add paths to the repo file in that directory, or you can use these files, which use my paths:

- LANL IC: general.config.ocean\_turq
- NERSC: general.config.ocean\_cori

You should change the MPAS repo to your directories to test your own code.

The --model\_runtime is either srun or mpirun, depending which modules you loaded.

# Running a test case

After compiling the code and setting up a test case, you can log into an interactive node (see machine instructions below) and then

```
cd $WORKDIR
cd ocean/global_ocean/QU240/init
./run.py
```

Note the sequence of subdirectories is the same as the flags used to set up the case.

In order to run a bit-for-bit test with a previous case, use -b \$PREVIOUS\_WORKDIR.

# **Regression suites**

We have assembles suites of test cases for code regressions and bit-for-bit testing. They are here:

ls testing\_and\_setup/compass/ocean/regression\_suites/

land\_ice\_fluxes.xml light.xml nightly.xml rpe\_tests.xml

You can set up a regression as follows:

```
cd testing_and_setup/compass/
./manage_regression_suite.py -s \
    --config_file general.config.ocean \
    -t ocean/regression_suites/nightly.xml \
    --model_runtime runtime_definitions/mpirun.xml \
    --work_dir $WORKDIR
```

where the details are the same as for setting up a case. You can use the same general.config.ocean file and use -b \$PREVIOUS\_WORKDIR for bitfor-bit comparison of the output with a previous nightly regression suite.

To run the regression suite, log into an interactive node, load your modules, and

```
cd $WORKDIR
./nightly_ocean_test_suite.py
```

# Machine-Specific Instructions

The simplest way to set up a new repo is:

git clone git@github.com:MPAS-Dev/MPAS.git your\_new\_branch cd your\_new\_branch git checkout -b your\_new\_branch origin/ocean/develop

Note that for ocean development, it is best to branch from ocean/develop. You can also make a fork on github and then

```
git add remote my_alias git@github.com:my_github_username/MPAS.git git fetch my_alias
```

# Slurm job queueing

Most systems now use slurm. Here are some basic commands:

```
salloc -N 1 -t 2:0:0 # interactive job (see machine specific versions below)
sbatch script # submit a script
squeue # show all jobs
squeue -u $my_moniker # show only your jobs
scancel jobID # cancel a job
```

Also see:

- Introduction to Slurm at LANL
- Basic Slurm Guide for LANL HPC Users
- Slurm Command Summary
- Slurm: Running Jobs on HPC Platforms
- example of batch scripts: https://hpc.lanl.gov/slurm#batch\_scripts

# LANL Institutional Computing

See https://int.lanl.gov/hpc/institutional-computing/index.shtml

DST Calendar: http://hpccalendar.lanl.gov/

Machine specifications: grizzly badger turquoise network

login: ssh -t \$my\_moniker@wtrw.lanl.gov ssh gr-fe or ba-fe

File locations:

- small home directory, for start-up scripts only: /users/\$my\_moniker
- home directory, backed up: /usr/projects/climate/\$my\_moniker
- scratch space, not backed up: /lustre/scratch3/turquoise/\$my\_moniker or scratch4

Check compute time:

- sacctmgr list assoc user=\$my\_moniker format=Cluster,Account%18,Partition,Q0S%45
- Which is my default account? sacctmgr list user \$my\_moniker
- sshare -a | head -2; sshare -a | grep \$ACCOUNT | head -1
- sreport -t Hours cluster AccountUtilizationByUser start=2019-12-02 | grep \$ACCOUNT
- check job priority: sshare -a | head -2; sshare -a | grep \$ACCOUNT
- https://hpcinfo.lanl.gov
- https://hpcstats.lanl.gov

Check disk usage:

- your home space: chkhome
- total disk usage in Petabytes: df -BP |head -n 1; df -BP |grep climate; df -BP |grep scratch

Archiving

- see https://hpc.lanl.gov/turquoise\_archive
- archive front end: ssh -t \$my\_moniker@wtrw.lanl.gov ssh ar-tn
- storage available at: cd /archive/<project\_name>
- you can just copy files directly into here for a particular project.

git and compass environment, for all LANL IC machines:

```
module load git
module use /usr/projects/climate/SHARED_CLIMATE/modulefiles/all/
module unload python
source /usr/projects/climate/SHARED_CLIMATE/anaconda_envs
/load_latest_compass.sh
```

LANL uses slurm. To obtain an interactive node:

```
salloc -N 1 -t 2:0:0 --qos=interactive
```

use --account=ACCOUNT\_NAME to change to a particular account.

# grizzly, gnu

```
module load gcc/5.3.0
module load openmpi/1.10.5 netcdf/4.4.1 parallel-netcdf/1.5.0 pio/1.7.2
make gfortran CORE=ocean
```

# Hint: you can put the following line in your bashrc:

alias mlgnu='module purge; module load git; module use /usr/projects/climate/SHARED\_CLIMATE/modulefiles/all/; module load gcc/5.3.0 openmpi/1. 10.5 netcdf/4.4.1 parallel-netcdf/1.5.0 pio/1.7.2; module unload python; source /usr/projects/climate/SHARED\_CLIMATE/anaconda\_envs /load\_latest\_compass.sh; echo "loading modules anaconda, gnu, openmpi, netcdf, pnetcdf, pio for grizzly"

# grizzly, intel 17

```
module load intel/17.0.1
module load openmpi/1.10.5 netcdf/4.4.1 parallel-netcdf/1.5.0 pio/1.7.2
make ifort CORE=ocean
```

# grizzly, intel 19

Source this shell script:

```
#!/usr/bin/env bash
```

```
echo "Loading modules for grizzly intel 19"
module purge
source /usr/projects/climate/SHARED_CLIMATE/anaconda_envs
/load_latest_compass.sh
module use /usr/projects/climate/SHARED_CLIMATE/modulefiles/all/
module load friendly-testing
module load intel/19.0.4 intel-mpi/2019.4 hdf5-parallel/1.8.16 pnetcdf/1.
11.2 netcdf-h5parallel/4.7.3 mkl/2019.0.4 scorpio/pio2/1.10.1
export I_MPI_CC=icc
export I_MPI_CXX=icpc
export I_MPI_F77=ifort
export I_MPI_F90=ifort
```

#### badger, gnu

```
module use /usr/projects/climate/SHARED CLIMATE/modulefiles/spack-lmod
/linux-rhel7-x86_64
# IC mods
module load gcc/6.4.0
module load openmpi/2.1.2
module load cmake/3.12.1
module load mkl
# spack mods
module load openmpi/2.1.2-bheb4xe/gcc/6.4.0/netcdf/4.4.1.1-zei2j6r
module load openmpi/2.1.2-bheb4xe/gcc/6.4.0/netcdf-fortran/4.4.4-v6vwmxs
module load openmpi/2.1.2-bheb4xe/gcc/6.4.0/parallel-netcdf/1.8.0-2qwcdbn
module load openmpi/2.1.2-bheb4xe/gcc/6.4.0/pio/1.10.0-ljj73au
export NETCDF=/usr/projects/climate/SHARED_CLIMATE/software/badger/spack-
install/linux-rhel7-x86_64/gcc-6.4.0/netcdf-fortran-4.4.4-
v6vwmxsv33t7pmulojlijwdbikrvmwkc
export PNETCDF=/usr/projects/climate/SHARED_CLIMATE/software/badger/spack-
install/linux-rhel7-x86_64/gcc-6.4.0/parallel-netcdf-1.8.0-
2qwcdbnjcq5pnkoqpx2s7um3s7ffo3xd
export PIO=/usr/projects/climate/SHARED_CLIMATE/software/badger/spack-
install/linux-rhel7-x86_64/gcc-6.4.0/pio-1.10.0-
ljj73au6ctgkwmh3gbd4mleljsumijys/
make gfortran CORE=ocean
```

# NERSC

login:ssh \$my\_moniker@cori.nersc.gov

#### compass environment:

source /global/cfs/cdirs/e3sm/software/anaconda\_envs/load\_latest\_compass.sh

interactive login:

```
# for Haswell:
salloc --partition=debug --nodes=1 --time=30:00 -C haswell
# for KNL:
salloc --partition=debug --nodes=1 --time=30:00 -C knl
```

Compute time:

· Check hours of compute usage at https://nim.nersc.gov/

File system:

- Overview: https://docs.nersc.gov/filesystems/
- home directory: /global/homes/\$my\_moniker
- scratch directory: /global/cscratch1/sd/\$my\_moniker
- Check your individual disk usage with myquota
- Check the group disk usage with prjquota projectID, i.e. prjquota m2833 or prjquota acme

Archive:

- · NERSC uses HPSS with the commands hsi and htar
- overview: https://docs.nersc.gov/filesystems/archive/
- E3SM uses zstash B04. zstash: HPSS long-term archiving tool

#### cori, gnu

```
module switch PrgEnv-intel PrgEnv-gnu
module load cray-netcdf-hdf5parallel
module load cray-parallel-netcdf/1.11.1.0
module load papi
export PIO=/global/u2/h/hgkang/my_programs/ParallelIO_1.9.23/build/pio
make gnu-nersc CORE=ocean
```

#### cori, intel

```
module rm intel
module load intel/18.0.1.163
module load cray-mpich/7.7.6
module load cray-hdf5-parallel/1.10.2.0
module load cray-netcdf-hdf5parallel/4.6.1.3
module load cray-parallel-netcdf/1.8.1.4
export PIO_VERSION=1.10.1
export PIO=/global/homes/m/mpeterse/libraries/pio-${PIO_VERSION}-intel
make intel-nersc CORE=ocean
```

# **PIO on cori**

We have already compiled PIO on cori, and paths are given in the previous instructions. If you need to compile it yourself, you can do that as follows (thanks @ Xylar Asay-Davis for instructions).

```
#!/bin/bash
export PIO_VERSION=1.10.1
rm -rf ParallelIO pio-${PIO_VERSION}
git clone git@github.com:NCAR/ParallelIO.git
cd ParallelIO
git checkout pio$PIO_VERSION
cd pio
export PIOSRC=`pwd`
git clone git@github.com:PARALLELIO/genf90.git bin
git clone git@github.com:CESM-Development/CMake_Fortran_utils.git cmake
cd ../..
# Purge environment:
module rm PrgEnv-cray
module rm PrgEnv-gnu
module rm PrgEnv-intel
module load PrgEnv-intel/6.0.5
module rm intel
module load intel/18.0.1.163
module rm craype
module load craype/2.5.18
module rm pmi
module load pmi/5.0.14
```

```
module rm cray-netcdf
module rm cray-netcdf-hdf5parallel
module rm cray-parallel-netcdf
module rm cray-hdf5-parallel
module rm cray-hdf5
module rm cray-mpich
module load cray-mpich/7.7.6
# Load netcdf and pnetcdf modules
module load cray-hdf5-parallel/1.10.2.0
module load cray-netcdf-hdf5parallel/4.6.1.3
module load cray-parallel-netcdf/1.8.1.4
export NETCDF=$NETCDF_DIR
export PNETCDF=$PARALLEL_NETCDF_DIR
export PHDF5=$HDF5_DIR
export MPIROOT=$MPICH_DIR
export FC=ftn
export CC=cc
mkdir pio-${PIO_VERSION}
cd pio-${PIO_VERSION}
cmake -D NETCDF_C_DIR=$NETCDF -D NETCDF_Fortran_DIR=$NETCDF \
   -D PNETCDF_DIR=$PNETCDF -D CMAKE_VERBOSE_MAKEFILE=1 $PIOSRC
make
DEST=$HOME/libraries/pio-${PIO_VERSION}-intel
rm -rf $DEST
mkdir -p $DEST
cp *.a *.h *.mod $DEST
```

#### Jupyter notebook on remote data

You can run Jupyter notebooks on NERSC with direct access to scratch data as follows:

```
ssh -Y -L 8844:localhost:8844 MONIKER@cori.nersc.gov
jupyter notebook --no-browser --port 8844
# in local browser, go to:
http://localhost:8844/
```

Note that on NERSC, you can also use their Jupyter server (Jupyter.nersc.gov), it's really nice and grabs a compute node for you automatically on logon. You'll need to create a python kernel from e3sm-unified following these steps (taken from https://docs.nersc.gov/connect/jupyter/). After creating the kernel, you just go to "Change Kernel" in the Jupyter notebook and you're ready to go.

You can use one of our default Python 2, Python 3, or R kernels. If you have a Conda environment, depending on how it is installed, it may just show up in the list of kernels you can use. If not, use the following procedure to enable a custom kernel based on a Conda environment. Let's start by assuming you are a user with username user who wants to create a Conda environment on Cori and use it from Jupyter.

```
cori$ module load python
cori$ conda create -n myenv python=3.7 ipykernel <further-packages-to-
install>
<... installation messages ...>
cori$ source activate myenv
cori$ python -m ipykernel install --user --name myenv --display-name MyEnv
Installed kernelspec myenv in /global/ul/u/user/.local/share/jupyter/kernels
/myenv
cori$
```

Be sure to specify what version of Python interpreter you want installed. This will create and install a JSON file called a "kernel spec" in kernel.json at the path described in the install command output.

```
{
    "argv": [
        "/global/homes/u/user/.conda/envs/myenv/bin/python",
        "-m",
        "ipykernel_launcher",
        "-f",
        "f",
        "{connection_file}"
    ],
    "display_name": "MyEnv",
    "language": "python"
}
```

# Anvil/Blues

# intel on anvil

First, you might want to build PIO (see below), or use the one from @ Xylar Asay-Davis referenced here:

```
source /lcrc/soft/climate/e3sm-unified/load_latest_compass.sh
module purge
module load cmake/3.14.2-gvwazz3 intel/17.0.0-pwabdn2 \
    intel-mkl/2017.1.132-6qy7y5f netcdf/4.4.1-tckdgwl netcdf-cxx/4.2-
3qkutvv \
    netcdf-fortran/4.4.4-urmb6ss mvapich2/2.2-verbs-qwuab3b \
    parallel-netcdf/1.7.0-lbykqph
export NETCDF=/blues/gpfs/software/centos7/spack-latest/opt/spack/linux-
centos7-x86_64/intel-17.0.0/netcdf-4.4.1-tckdgwl
export NETCDF=/blues/gpfs/software/centos7/spack-latest/opt/spack/linux-
centos7-x86_64/intel-17.0.0/netcdf-fortran-4.4.4-urmb6ss
export PNETCDF=/blues/gpfs/software/centos7/spack-latest/opt/spack/linux-
centos7-x86_64/intel-17.0.0/parallel-netcdf-1.7.0-lbykqph
export PIO=/home/xylar/libraries/pio-1.10.1-intel
make ifort CORE=ocean
```

# **PIO on anvil**

@ Xylar Asay-Davis : If you need to compile it yourself, you can do that as follows:

```
#!/bin/bash
export PIO_VERSION=1.10.1
rm -rf ParallelIO pio-${PIO_VERSION}
git clone git@github.com:NCAR/ParallelIO.git
cd ParallelIO
git checkout pio$PIO_VERSION
cd pio
export PIOSRC=`pwd`
git clone git@github.com:PARALLELIO/genf90.git bin
git clone git@github.com:CESM-Development/CMake_Fortran_utils.git cmake
cd ../..
module purge
module load cmake/3.14.2-gvwazz3 intel/17.0.0-pwabdn2 \
    intel-mkl/2017.1.132-6qy7y5f netcdf/4.4.1-tckdgwl netcdf-cxx/4.2-
3qkutvv \
    netcdf-fortran/4.4.4-urmb6ss mvapich2/2.2-verbs-qwuab3b \
    parallel-netcdf/1.7.0-lbykqph
export NETCDF_C_PATH=/blues/gpfs/software/centos7/spack-latest/opt/spack
/linux-centos7-x86 64/intel-17.0.0/netcdf-4.4.1-tckdgwl
export NETCDF FORTRAN PATH=/blues/qpfs/software/centos7/spack-latest/opt
/spack/linux-centos7-x86_64/intel-17.0.0/netcdf-fortran-4.4.4-urmb6ss
export PNETCDF_PATH=/blues/gpfs/software/centos7/spack-latest/opt/spack
/linux-centos7-x86_64/intel-17.0.0/parallel-netcdf-1.7.0-lbykqph
export MPIROOT=$I_MPI_ROOT
export FC=ifort
export CC=icc
mkdir pio-${PIO_VERSION}
cd pio-${PIO_VERSION}
cmake -D NETCDF_C_DIR=$NETCDF -D NETCDF_Fortran_DIR=$NETCDF \
   -D PNETCDF_DIR=$PNETCDF -D CMAKE_VERBOSE_MAKEFILE=1 $PIOSRC
make
DEST=$HOME/libraries/pio-${PIO_VERSION}-intel
rm -rf $DEST
mkdir -p $DEST
cp *.a *.h *.mod $DEST
```

Hyun-Gyu Kang: This personal approach worked for me (macOS Catalina 10.15).

• Required: Homebrew (https://brew.sh)

Installation of MPAS dependencies except PIO

```
git clone https://github.com/pwolfram/homebrew-mpas.git
cd homebrew-mpas
vi install.sh
# Comment out line 19 (#brew install pwolfram/mpas/pio --build-from-
source)
chmod 700 install.sh
./install.sh
cd ..
```

#### PIO-1.9.23 installation with some modifications

```
wget https://github.com/NCAR/ParallelIO/archive/pio1_9_23.tar.gz
tar xzvf pio1_9_23.tar.gz
cd ParallelIO-pio1_9_23
cd pio
git clone https://github.com/PARALLELIO/genf90.git bin
git clone https://github.com/CESM-Development/CMake_Fortran_utils.git cmake
vi pio_types.F90
       Go to line 309
#
              Change 'nf_max_var_dims' to '6' (i.e., PIO_MAX_VAR_DIMS = 6)
#
#
       Go to line 328
              Change 'nf max var dims' to '6'
#
cd ..
mkdir build
cd build
# Set shell environmental variables (for BASH)
export FC=mpif90
export CC=mpicc
cmake ../
make
# PIO libs and includes will be installed in ParallelIO-pio1_9_23/build/pio
cd ../../
```

**MPAS-O** installation

```
git clone https://github.com/MPAS-Dev/MPAS-Model.git
cd MPAS-Model
# Set shell environmental variables (for BASH)
export PIO="PATH_TO_PIO_INSTALL"
# example: export PIO="/Users/3hk/test/ParallelIO-pio1_9_23/build/pio"
export NETCDF="PATH_TO_NETCDF_INSTALL"
# example: export NETCDF="/usr/local/Cellar/netcdf/4.6.3_1"
export NETCDFF="PATH_TO_NETCDFF_INSTALL"
# example: export NETCDFF="/usr/local/Cellar/netcdf/4.6.3_1"
export PNETCDF="PATH_TO_PNETCDF_INSTALL"
# example: export PNETCDF="/usr/local/Cellar/netcdf/4.6.3_1"
export PNETCDF="PATH_TO_PNETCDF_INSTALL"
# example: export PNETCDF="/usr/local/Cellar/parallel-netcdf/1.7.0_2"
make gfortran CORE=ocean
# or
make gfortran-clang CORE=ocean
```

# **Personal Linux Machine**

@ Xylar Asay-Davis : This approach worked for me under Ubuntu 18.04

@ Luke Van Roekel (Unlicensed) : Also worked for me under Max OS X 10.14.6

### Installation of MPAS dependencies including SCORPIO and the compass conda environment

First, I run the following script in an empty directory that I can delete later:

```
#!/bin/bash
set -e
export PNETCDF_VERSION=1.12.0
export SCORPIO_VERSION=1.1.1
# modify this to fit your system
export CONDA_PATH=/home/xylar/miniconda3
source ${CONDA_PATH=/home/xylar/miniconda.sh
conda create -y -n mpas -c e3sm python=3.8 "compass=0.1.6=mpi_mpich*" \
    netcdf-fortran mpich fortran-compiler cxx-compiler c-compiler m4 git
cmake
conda activate mpas
# modify this
export PREFIX="${CONDA_PATH}/envs/mpas"
export MPICC=mpicc
```

```
export MPICXX=mpicxx
export MPIF77=mpifort
export MPIF90=mpifort
export LDFLAGS="-L${PREFIX}/lib"
rm -rf pnetcdf-${PNETCDF_VERSION}*
wget https://parallel-netcdf.github.io/Release/pnetcdf-${PNETCDF_VERSION}.
tar.gz
tar xvf pnetcdf-${PNETCDF_VERSION}.tar.gz
cd pnetcdf-${PNETCDF_VERSION}
./configure --prefix=${PREFIX}
make
make install
cd ..
rm -rf scorpio*
git clone git@github.com:E3SM-Project/scorpio.git
cd scorpio
git checkout scorpio-v$SCORPIO_VERSION
mkdir build
cd build
CC=mpicc FC=mpifort cmake -DCMAKE_INSTALL_PREFIX=$PREFIX \
    -DPIO_ENABLE_TIMING=OFF -DNetCDF_Fortran_PATH=$PREFIX \
    -DPnetCDF_Fortran_PATH=$PREFIX -DNetCDF_C_PATH=$PREFIX \
    -DPnetCDF_C_PATH=$PREFIX ..
make
make install
cd ../..
```

# Setup before compiling/running

Then, when I want to build or run MPAS-Ocean, I source a file containing:

```
conda activate mpas
# Modify this path to point to your mpas conda environment
export PREFIX="/home/xylar/miniconda3/envs/mpas"
# this step might not be needed
export MPAS_EXTERNAL_LIBS="-L${PREFIX}/lib -lnetcdff"
export NETCDF=${PREFIX}
export PNETCDF=${PREFIX}
export PIO=${PREFIX}
# change to one of the other cores as needed
export CORE=ocean
export AUTOCLEAN=true
```

## **Other Machines**

This page replaces the page: MPAS stand alone, which has some old configurations for Titan and Theta. The old ALCC ocean/ice shelf interaction table of contents links to useful instructions for E3SM, analysis, and specific machines, but now may be out of date.

# Library stack installation

# Grizzly

Installation of PIO follows from the following pre-existing module files:

```
module purge
module load friendly-testing
module load intel/19.0.4 intel-mpi/2019.4 hdf5-parallel/1.8.16 pnetcdf/1.
11.2 netcdf-h5parallel/4.7.3 mkl/2019.0.4
# note the following MPAS-O assumed location variables
export NETCDF=/usr/projects/hpcsoft/toss3/grizzly/netcdf/4.7.3_intel-19.0.4
_intel-mpi-2019.4_hdf5-1.8.16/
export PNETCDF=/usr/projects/hpcsoft/toss3/grizzly/pnetcdf/1.11.2_intel-
19.0.4_intel-mpi-2019.4_hdf5-1.8.16/
```

Note, DO NOT use openmpi/3.1.5 as there is a bug (RMIO https://github.com/MPAS-Dev/MPAS-Model/issues/576).

PIO2 from https://github.com/E3SM-Project/scorpio was used, specifically tag scorpio-v1.1.0 with the following build command (note use of intel compilers):

CC=mpiicc FC=mpiifort cmake -DCMAKE\_INSTALL\_PREFIX=/usr/projects/climate /SHARED\_CLIMATE/software/grizzly/pio/1.10.1/intel-19.0.4/intel-mpi-2019.4 /netcdf-4.7.3-parallel-netcdf-1.11.2/ -DPIO\_ENABLE\_TIMING=OFF -DNetCDF\_Fortran\_PATH=/usr/projects/hpcsoft/toss3/grizzly/netcdf/4.7.3\_intel-19.0.4\_intel-mpi-2019.4\_hdf5-1.8.16 -DPnetCDF\_Fortran\_PATH=/usr/projects /hpcsoft/toss3/grizzly/netcdf/4.7.3\_intel-19.0.4\_intel-mpi-2019.4\_hdf5-1.8.16 -DNetCDF\_C\_PATH=/usr/projects/hpcsoft/toss3/grizzly/netcdf/4.7.3 \_intel-19.0.4\_intel-mpi-2019.4\_hdf5-1.8.16 -DPnetCDF\_C\_PATH=/usr/projects /hpcsoft/toss3/grizzly/netcdf/1.11.2\_intel-19.0.4\_intel-mpi-2019.4\_hdf5-1.8.16 ..

#### build with make and install with make install. Installation here implies

export PIO=/usr/projects/climate/SHARED\_CLIMATE/software/grizzly/pio/1.10.1/intel-19.0.4/intel-mpi-2019.4/netcdf-4.7.3-parallel-netcdf-1.11.2/

as needed for the build.

# References

- https://github.com/MPAS-Dev/MPAS-Model/issues/576
- https://github.com/E3SM-Project/scorpio/issues/308

# MPAS within E3SM

E3SM has its own documentation, including tutorials and a quick start guide. Here we provide some abbreviated instructions relevant to MPAS components. The simplest way to get started with E3SM is

```
git clone --recursive git@github.com:E3SM-Project/E3SM.git
```

The MPAS source code is a submodule within E3SM, and is contained in the subdirectory components/mpas-source. The --recursive flag downloads MPAS code into that directory from the MPAS repository. If you cd into that directory, you can edit that code directly and use git commands on that repo locally.

## Pre-packaged E3SM simulation: create\_test

You can run a pre-packaged test case like this:

```
cd cime/scripts
./create_test PET_Ln9.T62_oQU240.GMPAS-IAF
```

where ./create\_test --help will show you all the options. Here PET is a thread test, Ln9 is for nine steps, T62 and oQU240 are the atmosphere and ocean resolution, and GMPAS-IAF is a G-case comp set. You can, for example, specify the machine, compiler, queue, walltime with

```
./create_test PET_Ln9.T62_oQU240.GMPAS-IAF \
    --queue debug \
    --walltime 00:30:00 \
    --machine cori-knl \
    --compiler intel
```

etc. if you don't want the defaults. Note that query\_config and query\_testlists will list all the options for machines, resolutions, comp sets, etc.

# Custom E3SM simulation: create\_newcase

For more control over your simulation, use these four commands in sequence: create\_newcase, case.setup, case.build, case.submit, where the later three reside in the case directory. See the E3SM documentation for more details. The create\_test command in the previous section rolls these four together.

Here is an example of using these four commands, with bash variables to simplify the arguments.

```
cd $E3SM_REPO/cime/scripts
export E3SM_CASE=run_name
export CASE_ROOT=/global/homes/m/mpeterse/e3sm_cases
./create_newcase \
   -case $CASE_ROOT/$E3SM_CASE \
   -compiler gnu \
   -mach theta \
   -project OceanClimate_2 \
   -compset GMPAS-IAF-ISMF \
   -res T62_oRRS30to10v3wLI
```

where \$E3SM\_REPO is the path to your repository, \$E3SM\_CASE is the name of this particular simulation, and \$CASE\_ROOT is the path to your case directories on this particular machine.

To customize the processor layout, use the xmlchange command in the case directory, or edit the env\_mach\_pes.xml directly. For example,

cd \$CASE\_ROOT/\$E3SM\_CASE ./xmlchange -file env\_mach\_pes.xml -id NTASKS\_OCN -val 8192 ./xmlchange -file env\_mach\_pes.xml -id ROOTPE\_OCN -val 8192 ./xmlchange -file env\_mach\_pes.xml -id NTASKS\_ICE -val 4096

The remaining steps are

cd \$CASE\_ROOT/\$E3SM\_CASE

./case.setup

- ./case.build
- ./case.submit

At any time, you can change options for the next submission in env\_run.xml. For example, to alter the duration, and restart write frequency

```
./xmlchange -file env_run.xml -id STOP_OPTION -val nmonths
./xmlchange -file env_run.xml -id STOP_N -val 2
./xmlchange -file env_run.xml -id REST_OPTION -val nmonths
./xmlchange -file env_run.xml -id REST_N -val 1
```

After the first run, you can set the next submission to continue from the restart, and auto-resubmit, with

./xmlchange -file env\_run.xml -id CONTINUE\_RUN -val TRUE
./xmlchange -file env\_run.xml -id RESUBMIT -val 4

# E3SM Pull Requests involving MPAS code

The workflow for any contributor to alter MPAS code within E3SM is as follows:

- 1. If you are working on a certain CORE (ocean, seaice, landice) make a branch of MPAS-Dev/MPAS-Model:CORE/develop and make your code alterations.
- 2. Push that branch to your fork.
- 3. Make a pull request back to the CORE/develop branch of the MPAS-Dev/MPAS-Model repo.

A CORE developer is then responsible for the following steps:

- 1. Review the PR.
- 2. Merge into MPAS-Dev/MPAS-Model:CORE/develop
- 3. When the E3SM repo is available, merge CORE/develop into e3sm/develop.
- 4. In an E3SM repo, create a new branch from E3SM-Project/E3SM:master, and

```
cd components/mpas-source
git fetch
git reset --hard origin/e3sm/develop
git log --graph --oneline # and you should see your recent merge
cd ..
git add mpas-source
git commit -am "Update mpas-source: add detail"
```

- 5. Change any corresponding E3SM code. These files are often altered for defaults in namelists: components/mpas-ocean/bld/namelist\_files/namelist\_defaults\_mpaso.xml streams file: components/mpas-ocean/cime\_config/buildnml for the ocean core. See similar files for other cores.
- 6. Commit remaining changes.
- 7. Run a series of automated tests. A typical sequence on cori might include:

```
cd cime/scripts
./create_test PET_Ln9.T62_oQU240.GMPAS-IAF.cori-knl_intel -q debug --
walltime 00:30:00
./create_test PEM_Ln9.T62_oQU240.GMPAS-IAF.cori-haswell_gnu -q debug --
walltime 00:30:00
./create_test PET_Ln3.T62_oEC60to30v3wLI.GMPAS-DIB-IAF-ISMF.cori-
haswell_intel -q debug --walltime 00:30:00
./create_test PET_Ln9.ne30_oECv3_ICG.A_WCYCL1850S.cori-knl_gnu -q debug
--walltime 00:30:00 --force-procs 1024
./create_test PEM_Ln9.ne30_oECv3_ICG.A_WCYCL1850S.cori-knl_intel -q
debug --walltime 00:30:00 --force-procs 1024
./create_test SMS_D.T62_oQU120_ais20.MPAS_LISIO_TEST.cori-knl_intel -q
debug --walltime 00:30:00
./create_test SMS_D.T62_oQU120_ais20.MPAS_LISIO_TEST.cori-knl_gnu -q
debug --walltime 00:30:00
```

This does not cover all possible combinations, but provides bit-for-bit threading (PET) and decomposition (PEM) tests on a variety of compsets, resolutions, compilers (intel/gnu) and machines (knl/haswell). The last two are a smoke test with debug on (SMS\_D), and LISIO runs the MALI core, while the others do not. See instructions on this page, two sections up. To see the results, copy the path from the output line Creating test directory /PATH/TO/TEST/DIR and look for PASS versus FAIL with

cat /PATH/TO/TEST/DIR/TestStatus

- 8. Push branch to E3SM-Project/E3SM repo. Branch names typically are formatted as username/CORE/topic, i.e. mark-petersen/ocean /best\_change\_ever.
- 9. Make a pull request from your new branch to E3SM-Project/E3SM:master.
- 10. An E3SM hub will review and merge. This is Jon Wolfe for MPAS changes. First the PR is merged to E3SM-Project/E3SM:next and tested with the E3SM nightly regression suite. If it passes, the PR is merged into E3SM-Project/E3SM:master.